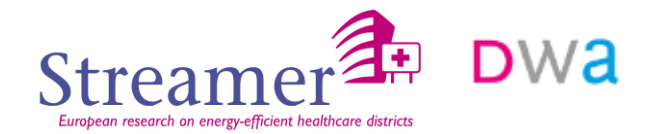

# STREAMER Ontwerpmethodiek MEP selectie

DWA Jan-Peter Pols

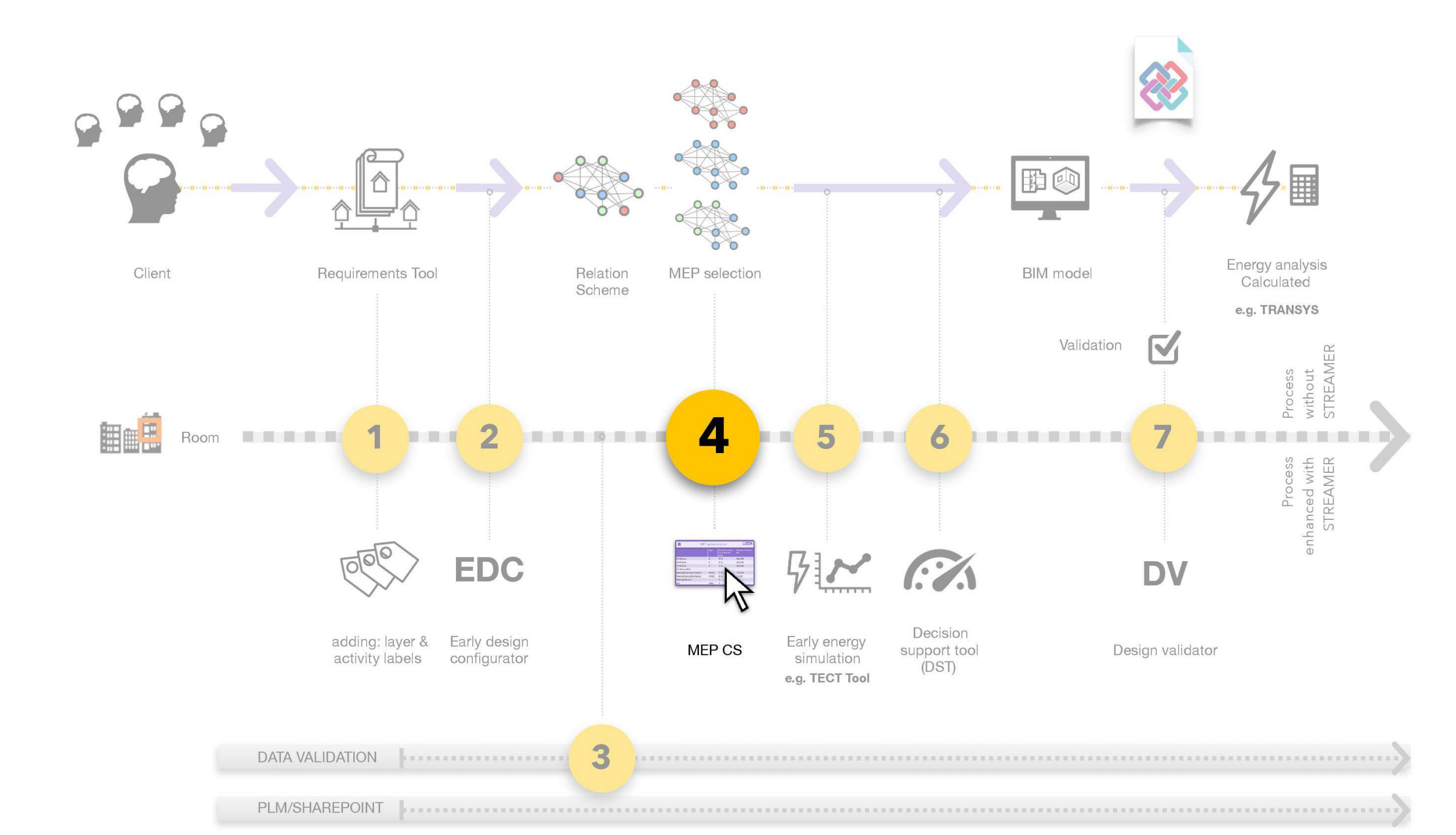

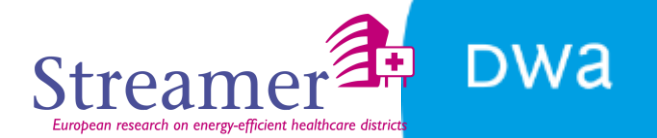

#### Modify IFC file with floorplan

#### **Design MEP systems:**

# heating, cooling, ventilation, domestic hot water, lighting and equipment

**Both emission and generation** 

**Design EeB:** glazing, façade, roof

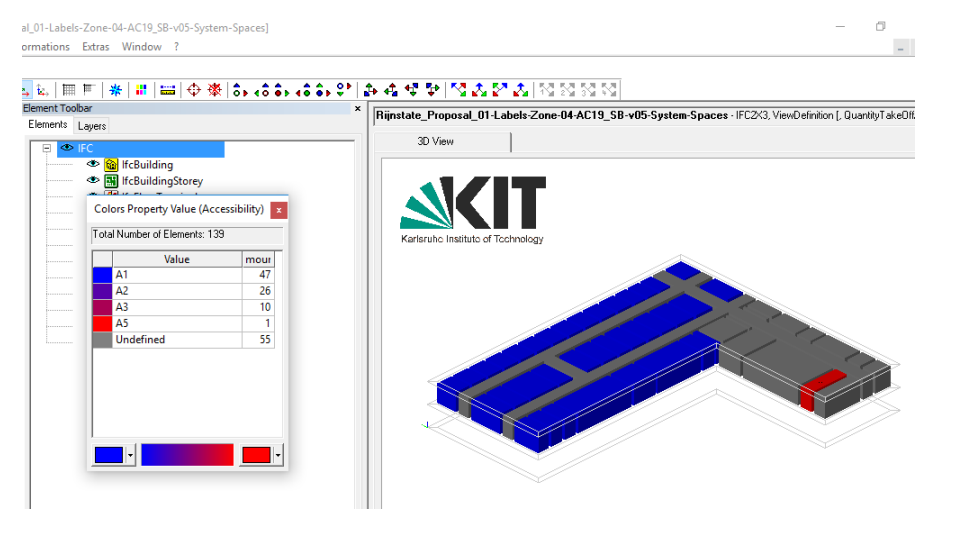

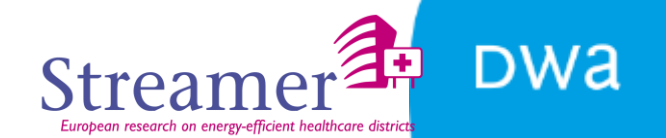

#### 2 steps design proces

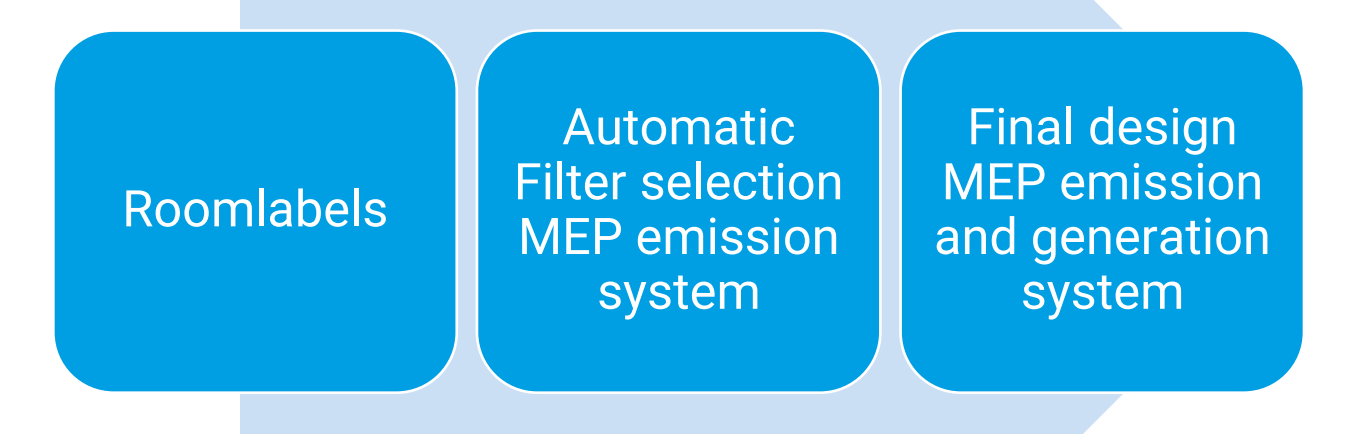

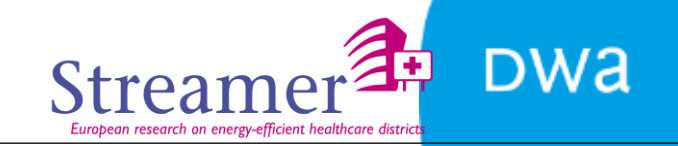

## Pre filter selectie MEP emission systeem Reference table

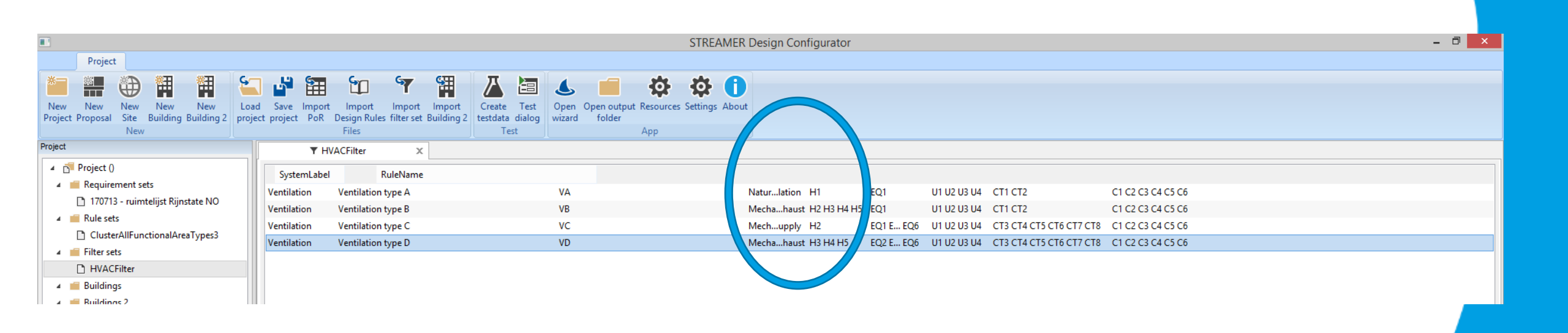

#### Heating, cooling and ventilation emission system

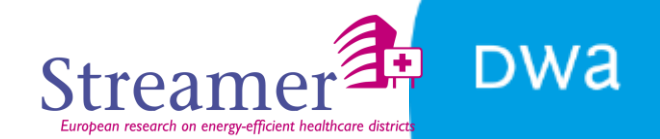

#### Final design

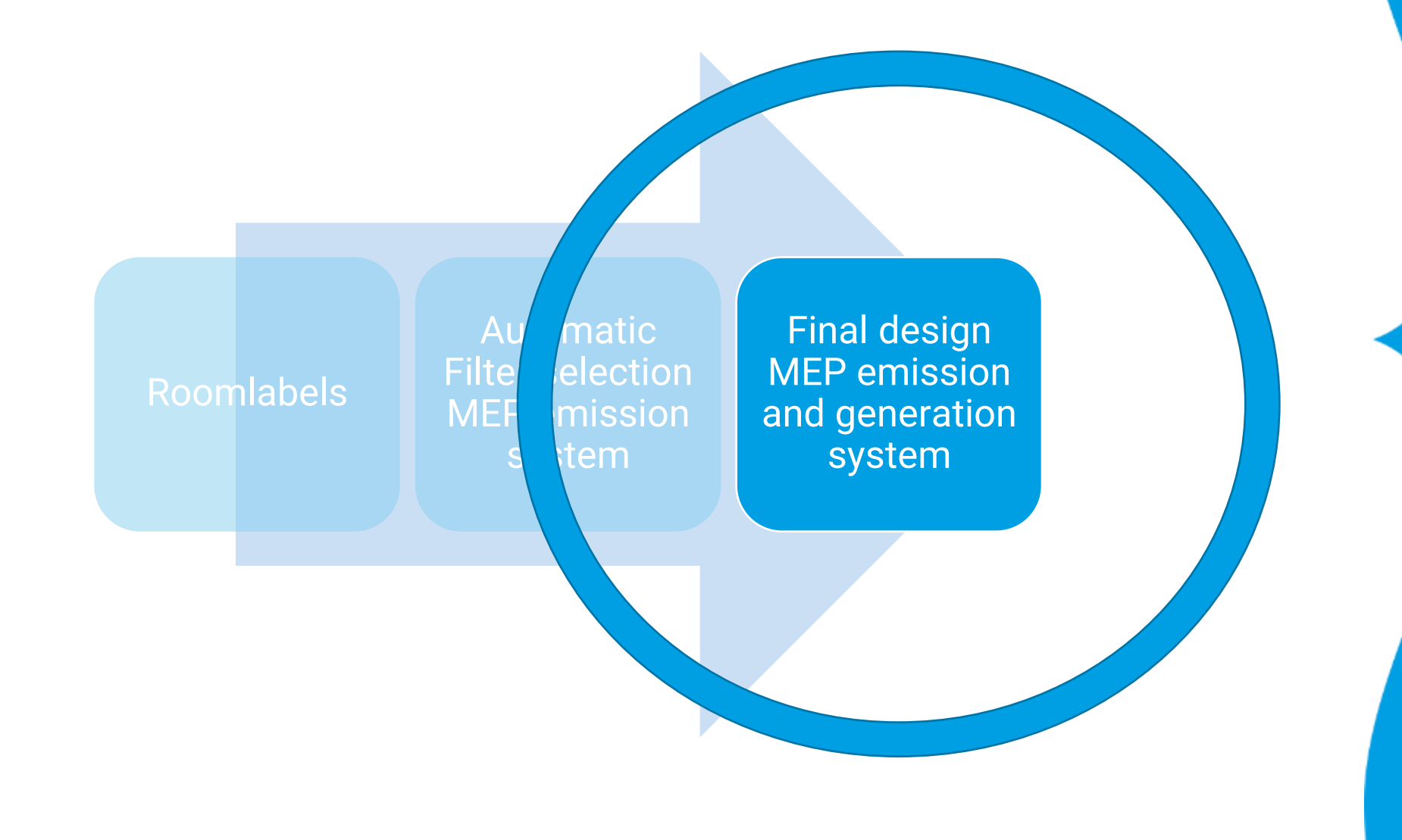

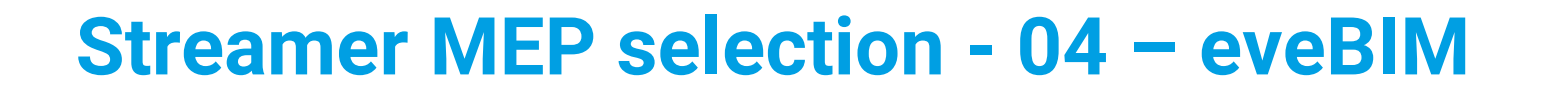

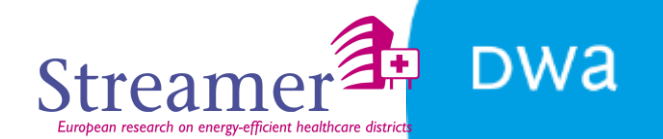

MEP design question 1

# 1 or multiple emission system?

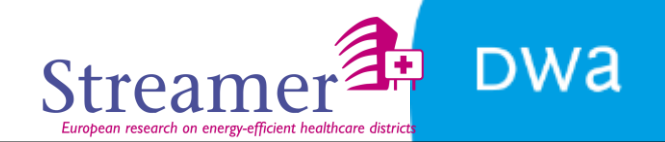

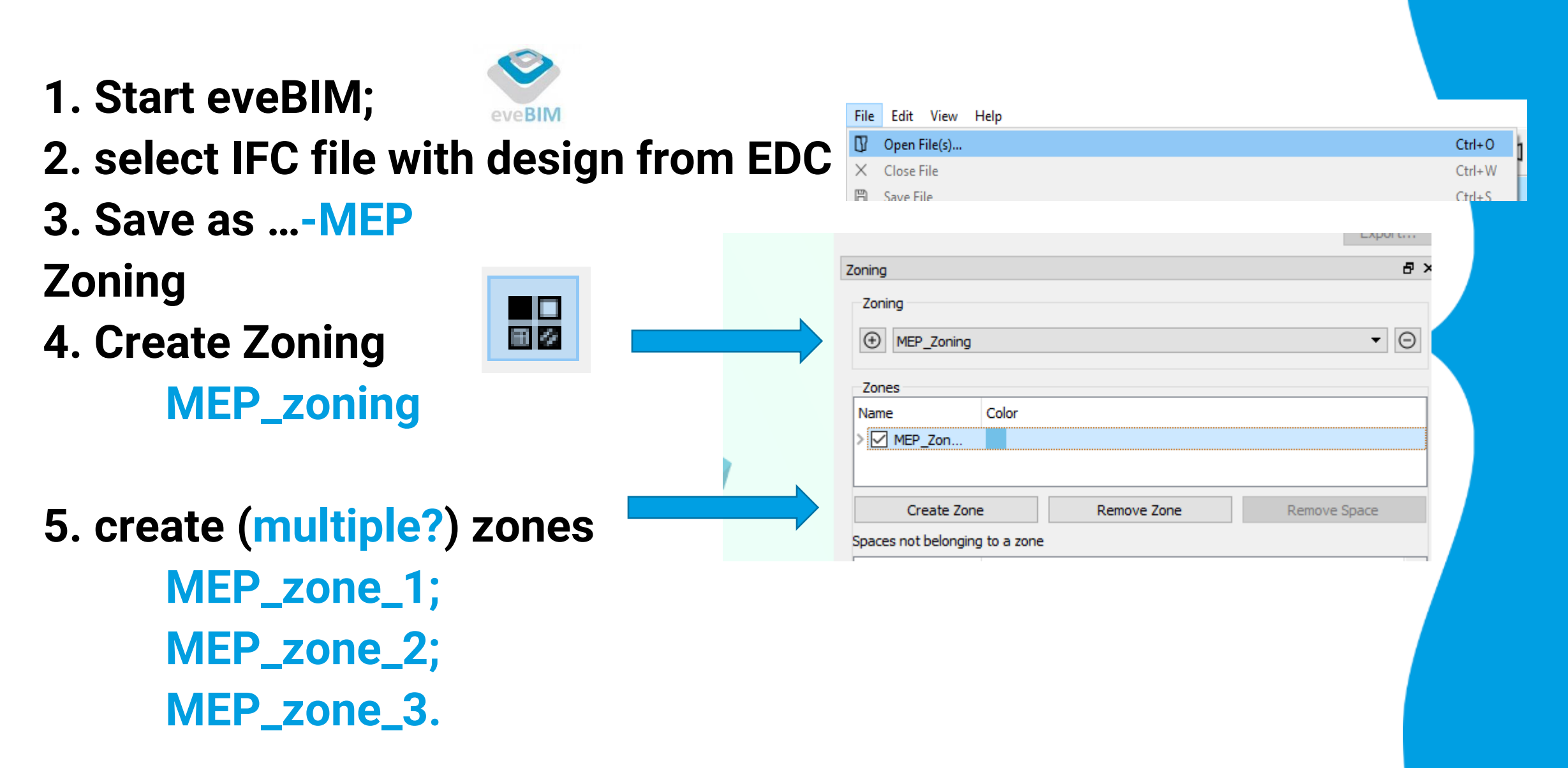

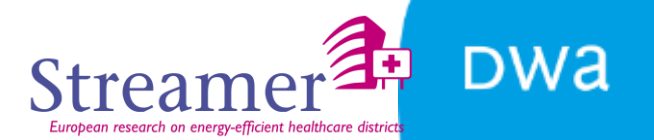

#### **Spatial**

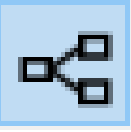

#### 6. Add ifcSpaces per storey to zones

| Name           | Туре             |
|----------------|------------------|
| Proposal       | lfcProject       |
| 🗸 🔳 🔜 Site     | lfcSite          |
| 🗸 🔳 🏦 Building | lfcBuilding      |
| > 🔳 💰 Story 2  | lfcBuildingStore |
| > 🔳 👞 Story 1  | lfcBuildingStore |
| > 🔳 👞 Story 0  | lfcBuildingStore |
|                |                  |

#### 7. Save file

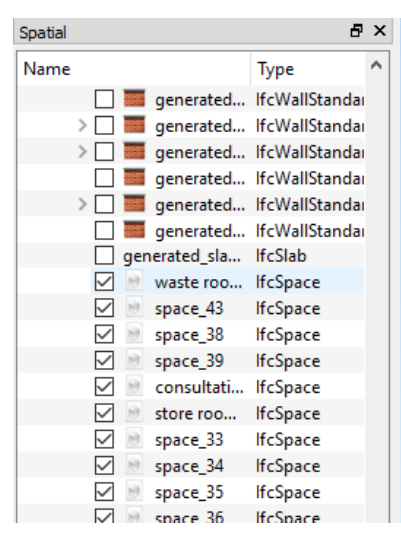

Select ifcSpaces Drag and drop

✓ ✓ MEP Zone 1 ✓ ≥ space\_53  $\checkmark$ office headmanager  $\sim$ office DIVA nurse 10  $\checkmark$ dressing room  $\checkmark$ office (flexroom)  $\checkmark$ office training section  $\checkmark$ office HIV nurse  $\checkmark$ store room #2  $\checkmark$ office trainee doctor  $\sim$ Photocopier/IT room  $\sim$ consultation + examination ro...  $\sim$ conference room  $\sim$ office oncology nurse 🖂 📓 coace 🛈

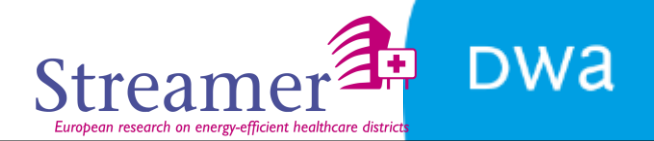

#### MEP systems reference table (extract #1)

|                         |                    | System code    | Description                                          | Efficiency | Recirculation | Efficiency | C <sub>sys.vent.med</sub> |
|-------------------------|--------------------|----------------|------------------------------------------------------|------------|---------------|------------|---------------------------|
| Pset name Property name |                    |                |                                                      |            |               | heat       | ;nd                       |
|                         |                    |                |                                                      | r 1        | • •           | recovery   | Frank 1 ( 31              |
|                         |                    | (for IFC file) | [-]                                                  | [-]        | [-]           | [-]        | [W.h/m <sup>*</sup> ]     |
| Streamer_Labels_MEP     |                    | Emis_H_01      | Local heating, including (electric) radiant heating, | 1,00       |               |            |                           |
|                         |                    | Emis_H_02      | Radiator heating and / or convector for outer wall;  | 1,00       |               |            |                           |
|                         | Emission heating   | Emis_H_03      | Radiator heating and / or convector heating door     | 0,95       |               |            |                           |
|                         |                    | Emis_H_04      | Radiator heating and / or convector heating for      | 1,00       |               |            |                           |
|                         |                    | Emis_H_05      | Floor heating and / or wall heating and / or         | 1,00       |               |            |                           |
|                         |                    | Emis_H_06      | Air heating (including air conditioning and split    | 0,95       |               |            |                           |
|                         |                    | Vent_01        | Natural ventilation                                  |            | 0             | 0          | 0                         |
|                         | Vontilation system | Vent_02        | Mechanical supply and natural exhaust                |            | 0             | 0          | 0,33                      |
|                         | ventilation system | Vent_03        | Mechanical exhaust and natural supply                |            | 0             | 0          | 0,33                      |
|                         |                    | Vent_04        | Mechanical supply and exhaust with heat recovery     |            | 0,15          | 0,45       | 0,83                      |
|                         |                    | Emis_C_01      | Fan coil (centralized system, high parameters)       | 0,98       |               |            |                           |
|                         |                    | Emis_C_02      | Fan coil (decentralized system)                      | 1,00       |               |            |                           |
|                         |                    | Emis_C_03      | Chilled beam                                         | 0,98       |               |            |                           |
|                         | Emission cooling   | Emis_C_04      | Cooling ceiling                                      | 0,98       |               |            |                           |
|                         |                    | Emis_C_05      | Laminar flow ceilings                                | 1,00       |               |            |                           |
|                         |                    | Emis_C_06      | VRF inside air - conditioning unit                   | 0,95       |               |            |                           |
|                         | Domostic Hot       | Emis_DHW_01    | Water taps located max 3m distance of the            | 1,00       |               |            |                           |
|                         |                    | Emis_DHW_02    | Water taps with local electric hot water boiler      | 1,00       |               |            |                           |
|                         | water system       | Emis_DHW_03    | Water taps located more that 3m distance of the      | 0,80       |               |            |                           |

Pset

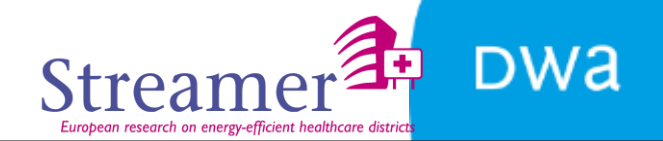

#### **MEP systems reference table (extract #2)**

| Pset name           | Property name      | Investment Investment Inve<br>cost cost cost |                  | Investment<br>cost | Maintenance<br>cost | Maintenance<br>cost | Maintenance<br>cost |
|---------------------|--------------------|----------------------------------------------|------------------|--------------------|---------------------|---------------------|---------------------|
|                     |                    | €/m³.h                                       | €/m <sup>2</sup> | €/kw               | €/m <sup>3</sup> .h | €/m²                | €/kW                |
| Streamer_Labels_MEP |                    |                                              |                  | 427,36             |                     |                     | 4,27                |
|                     |                    |                                              |                  | 335,25             |                     |                     | 3,35                |
|                     | Emission heating   |                                              |                  | 335,25             |                     |                     | 3,35                |
|                     |                    |                                              |                  | 335,25             |                     |                     | 3,35                |
|                     |                    |                                              | 20,35            |                    |                     | 0,41                |                     |
|                     |                    |                                              |                  | 110,47             |                     |                     | 6,63                |
|                     | Ventilation system | 0,00                                         |                  |                    | 0,00                |                     |                     |
|                     |                    | 0,19                                         |                  |                    | 0,01                |                     |                     |
|                     | ventilation system | 0,16                                         |                  |                    | 0,03                |                     |                     |
|                     |                    | 0,48                                         |                  |                    | 0,12                |                     |                     |
|                     |                    |                                              |                  | 263,00             |                     | 15,78               |                     |
|                     |                    |                                              |                  | 263,00             |                     | 15,78               |                     |
|                     |                    |                                              | 48,00            |                    |                     | 0,96                |                     |
|                     | Emission cooling   |                                              | 30,00            |                    |                     | 0,60                |                     |
|                     |                    |                                              |                  |                    | to be set           |                     |                     |
|                     |                    |                                              |                  |                    | Individuall         |                     |                     |
|                     |                    |                                              |                  | 263,00             | V                   | 15,78               |                     |
|                     | Domostic II-t      |                                              | 36,00            |                    |                     | 0,72                |                     |
|                     | Domestic Hot       |                                              | 55,00            |                    |                     | 1,10                |                     |
|                     | water system       |                                              | 36,00            |                    |                     | 0,72                |                     |
|                     |                    |                                              | 1,20             |                    |                     | 0,02                |                     |

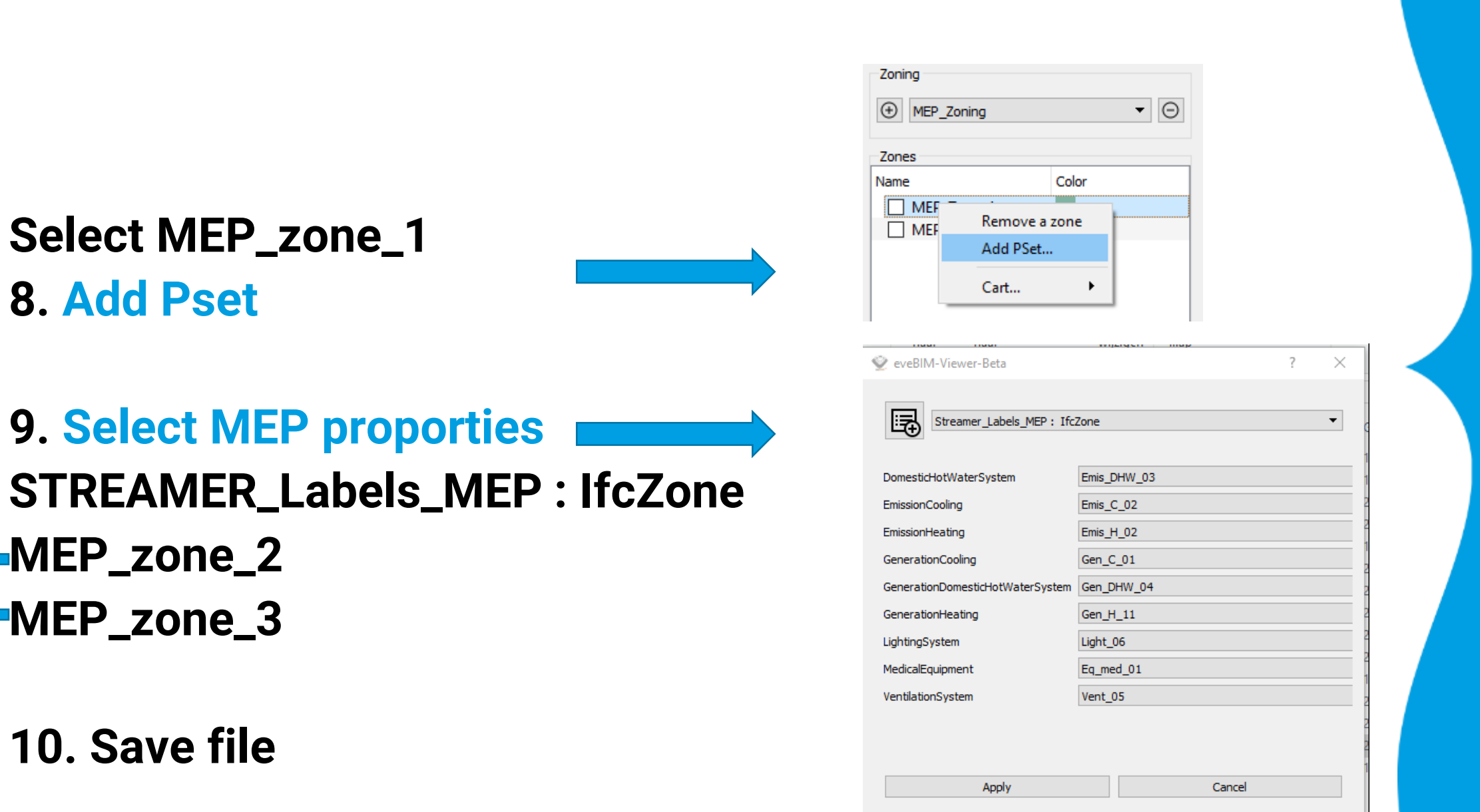

DWa

Strea

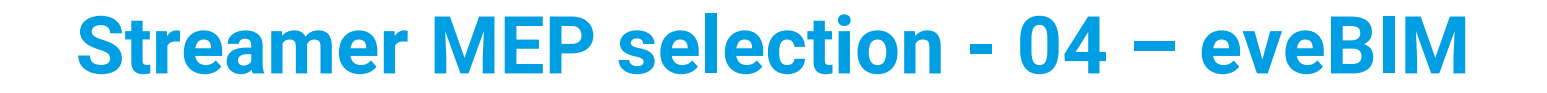

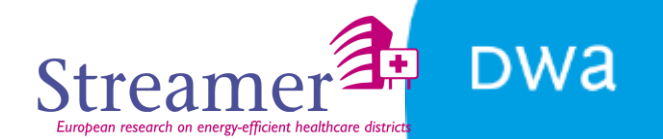

MEP design question 2

# Design alternative? energy efficient

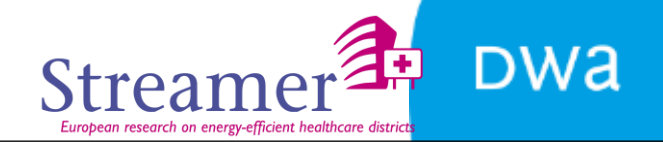

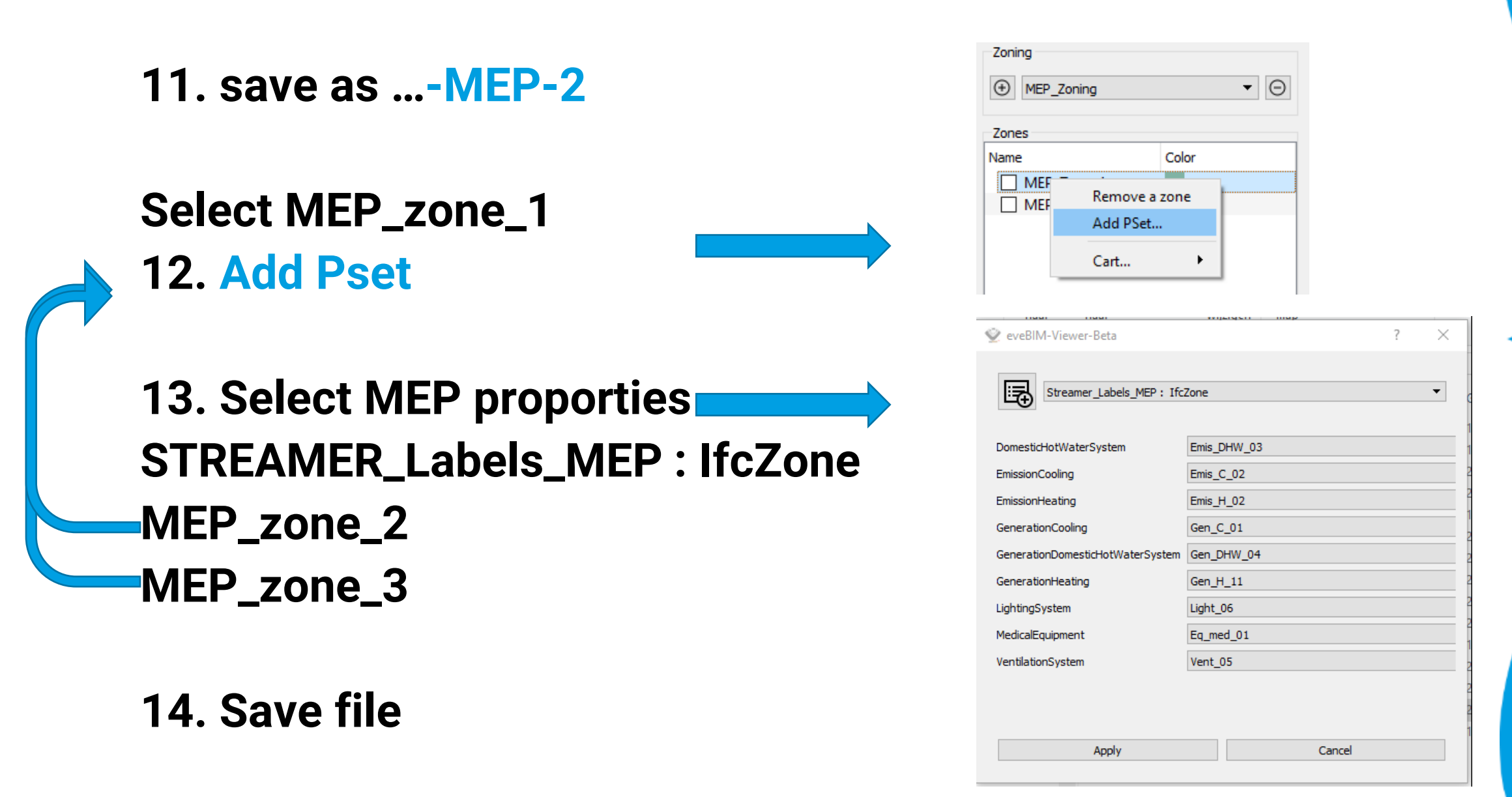

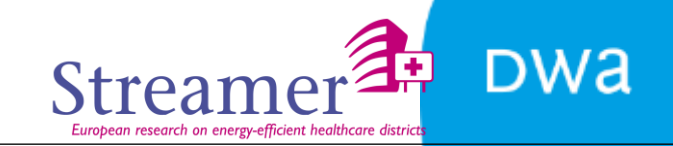

## Bedankt voor uw aandacht

Jan-Peter Pols DWA - Strategy pols@dwa.nl 06-52390144

#### eveBIM in STREAMER design workflow

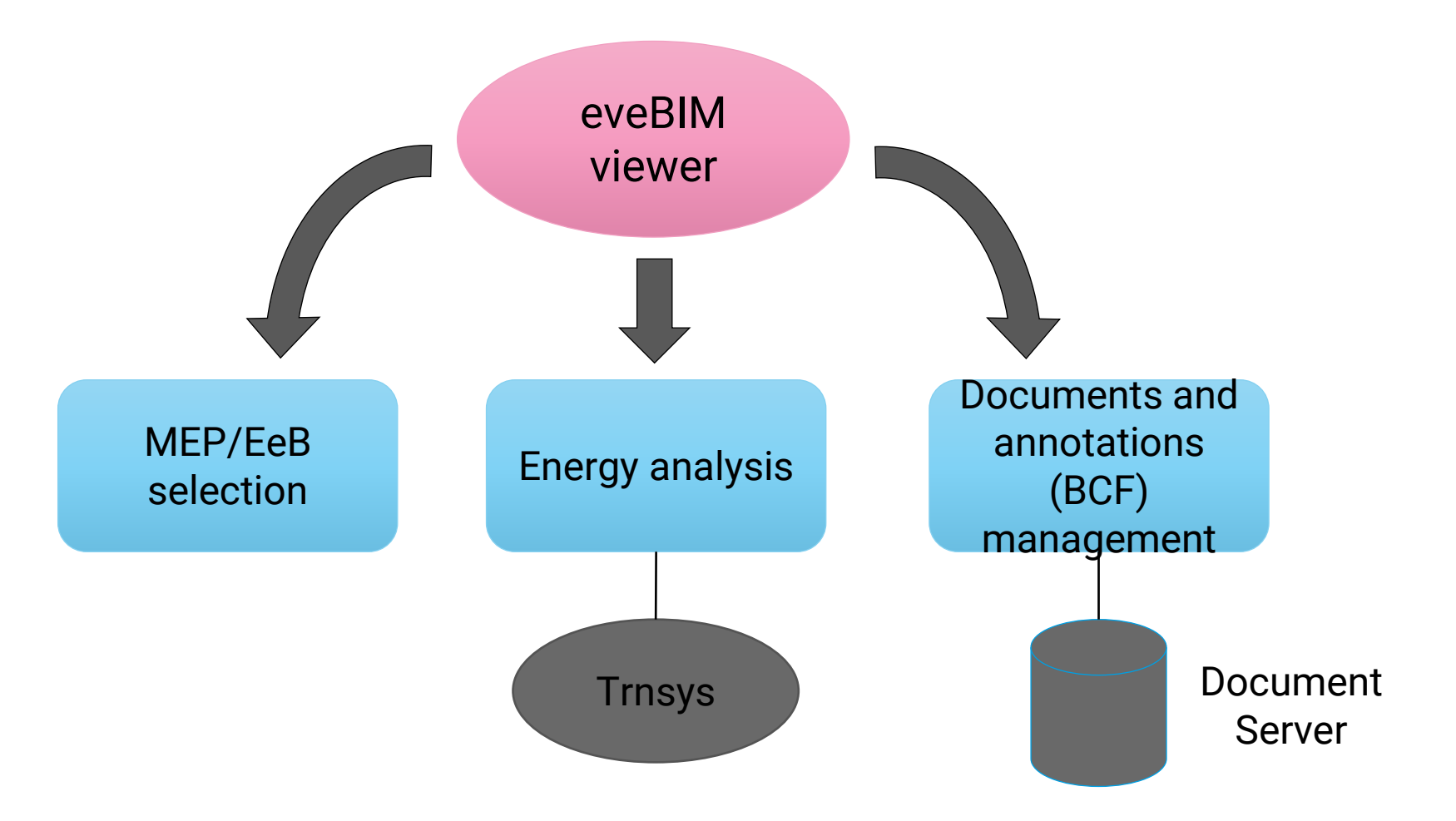

Dwa

## Streamer workflow - 04 – eveBIM (3/7)

## **MEP/EeB selection methodology**

 Based on the labels assigned in the PoR, MEP systems are defined at room level in the EDC

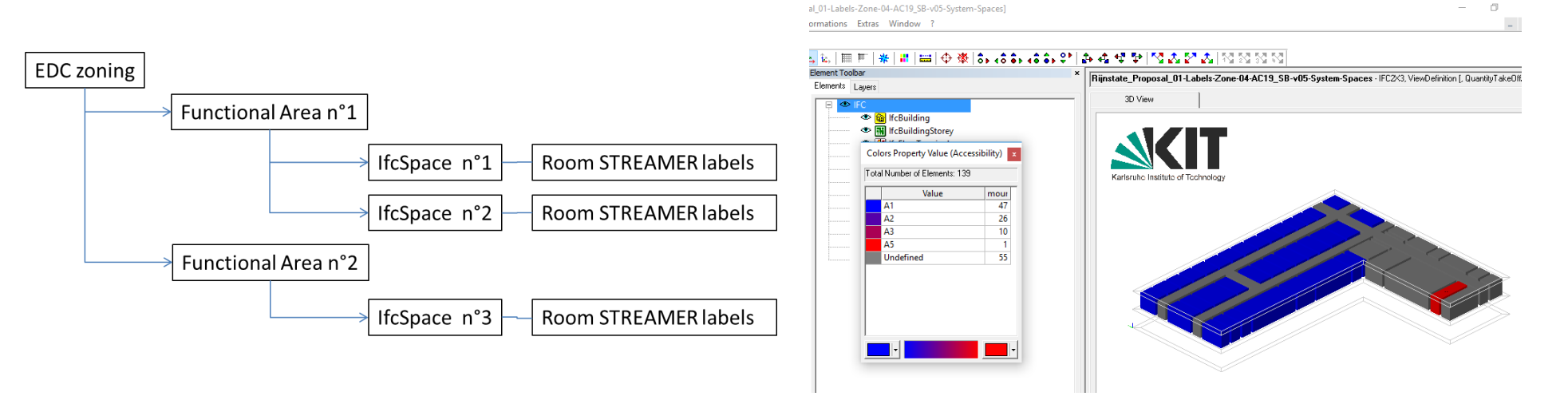

- But this first level of labels does not provide information about how to <u>mutualise</u> <u>equipment</u>.
- It is the objective of the MEP selector which allows engineers to group rooms together and attach to each group a same type of equipment.
- Similar need raises for grouping envelope components and attach to each group a same type of EeB technological solution.

#### Dwa

#### **Streamer MEP selection - 04 – eveBIM**

# **MEP/EeB Selector**

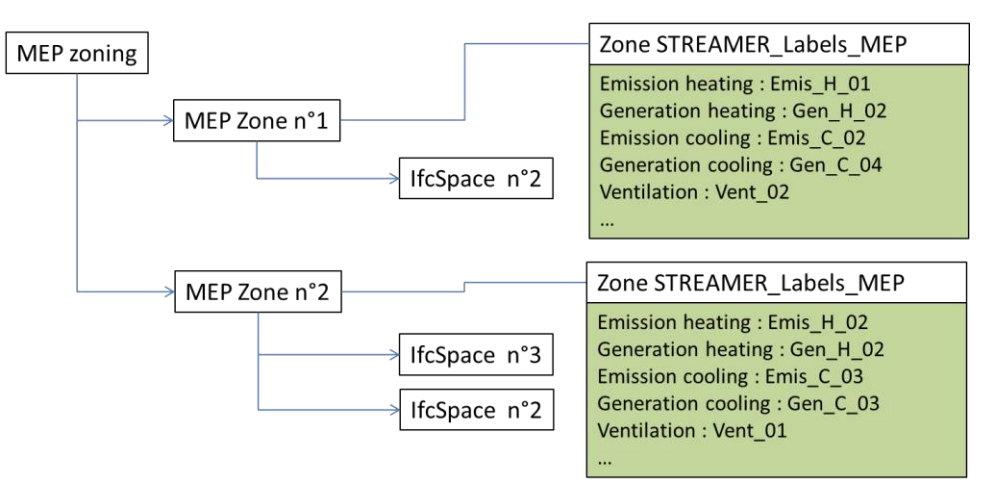

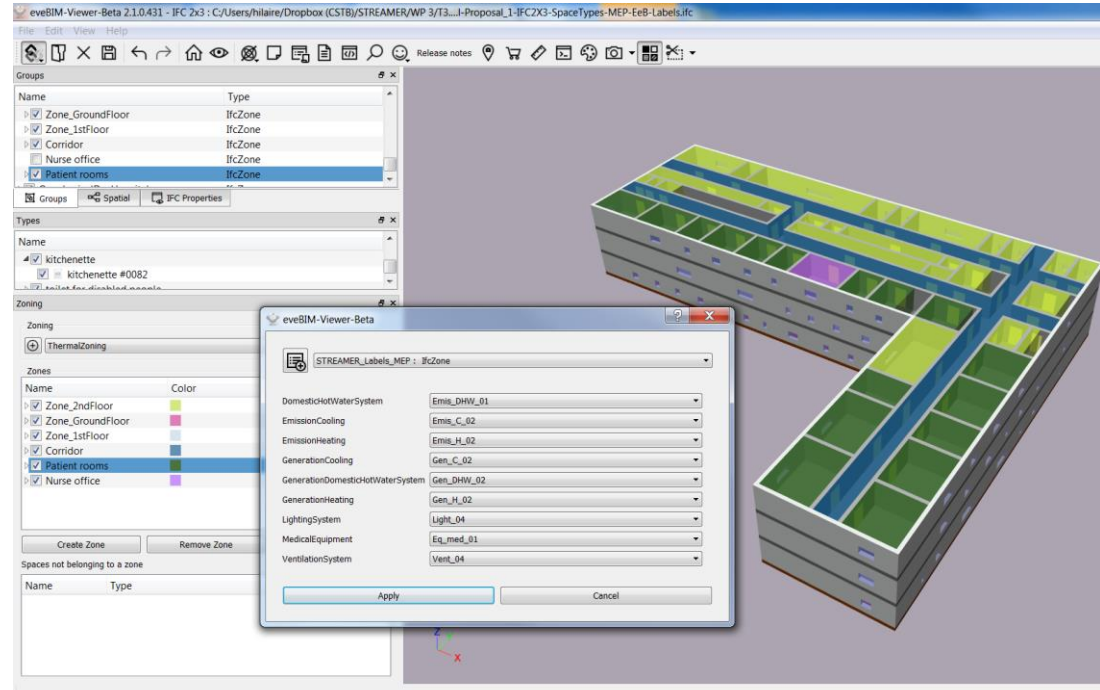

The user is able to manually :

- Select IfcSpace and group them in IfcZone with a common MEP system
- Select IfcElement (Wall, window, roof and ground) and group them in IfcGroup with a common EeB envelope solution
- Enrich previously created MEP zone or EeB group with specific STREAMER Pset:
  - STREAMER\_Labels\_MEP
  - STREAMER\_Labels\_EeB

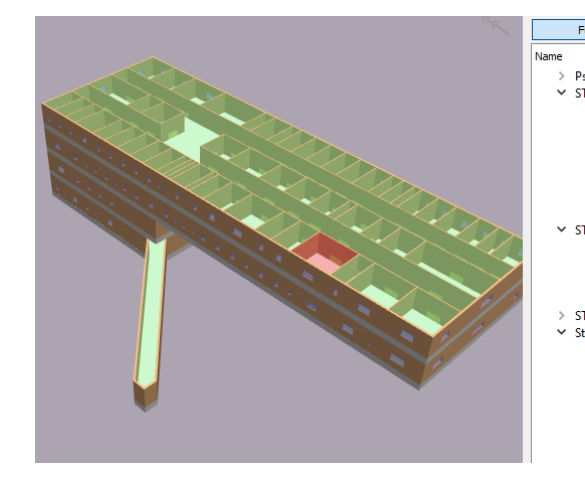

| Functional Description     | Detailed IFC Description |
|----------------------------|--------------------------|
|                            | Value                    |
| Pset_SpaceCommon           | 1                        |
| TREAMER_Labels_PoR         | 7                        |
| AccessSecurity             | A2                       |
| BouwcollegeLayer           | 0                        |
| ComfortClass               | CT3                      |
| Construction               | C1                       |
| Equipment                  | EQ1                      |
| HygienicClass              | H1                       |
| UserProfile                | U1                       |
| STREAMER_PoR               | 4                        |
| Amount                     | 1                        |
| FunctionalAreaType         | DiagnosticImaging        |
| Required_Area              | 37.1 [SQUARE_METRE]      |
| RoomType                   | WaitingRoom              |
| STREAMER_Room              | 3                        |
| Streamer Energy            | 7                        |
| Cold Demand                | 153.551                  |
| Energy Consumption cooling | g system 180.648         |
| Energy Consumption heating | system 287.607           |
| Floor Area                 | 37.1                     |
| Heat Demand                | 258.847                  |
| Max Power Cold Demand      | 0.946307                 |
| Max Power Heat Demand      | 3.13277                  |
|                            |                          |

| Space.0.11: telephone room[telephone room |             |        |       |         |       |     |       |        |          |    |  |  |  |
|-------------------------------------------|-------------|--------|-------|---------|-------|-----|-------|--------|----------|----|--|--|--|
|                                           |             |        |       |         |       |     |       |        |          |    |  |  |  |
|                                           | 🖄 Co        | 0.12   | 1.000 | -thuron | ation |     | wami  | nation |          | ×  |  |  |  |
| (i) Info                                  |             |        | «     | •       | >     | *   | 1     | [+]    |          |    |  |  |  |
| Space.0.2:                                | space_4[spa | ce_4]  |       |         |       |     |       |        |          |    |  |  |  |
| BaseQuanti                                | ties        | Corrid | or_pr | oper    | ty    |     |       | eveBI  | M PSet   |    |  |  |  |
| Space Bou                                 | undary Area | s      | C     | lassi   | ficat | ion |       | Hy     | perlinks | ;  |  |  |  |
| Identification                            | Location    | Quanti | ties  | Re      | atio  | ns  | Sp    | ace B  | oundari  | es |  |  |  |
| Pset_Spa                                  | aceCommon   |        |       | ST      | REA   | MER | ₹_Lab | els_P  | oR       |    |  |  |  |
| Property                                  |             |        | Valu  | Je      |       |     |       |        |          |    |  |  |  |
| AccessSecurity                            |             |        | A1    |         |       |     |       |        |          |    |  |  |  |
| BouwcollegeLaye                           | r           |        | н     |         |       |     |       |        |          |    |  |  |  |
| ComfortClass                              |             |        | CT2   |         |       |     |       |        |          |    |  |  |  |
| Construction                              |             |        | C1    |         |       |     |       |        |          |    |  |  |  |
| Equipment                                 |             |        | EQ1   |         |       |     |       |        |          |    |  |  |  |
| HygienicClass                             |             |        | Η1    |         |       |     |       |        |          |    |  |  |  |
| UserProfile                               |             |        | U4    |         |       |     |       |        |          |    |  |  |  |
|                                           |             |        |       |         |       |     |       |        |          |    |  |  |  |

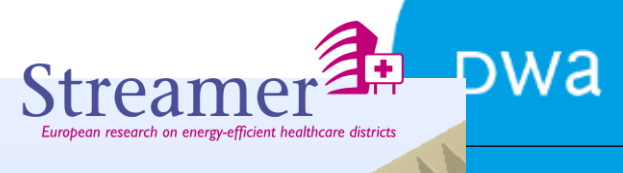

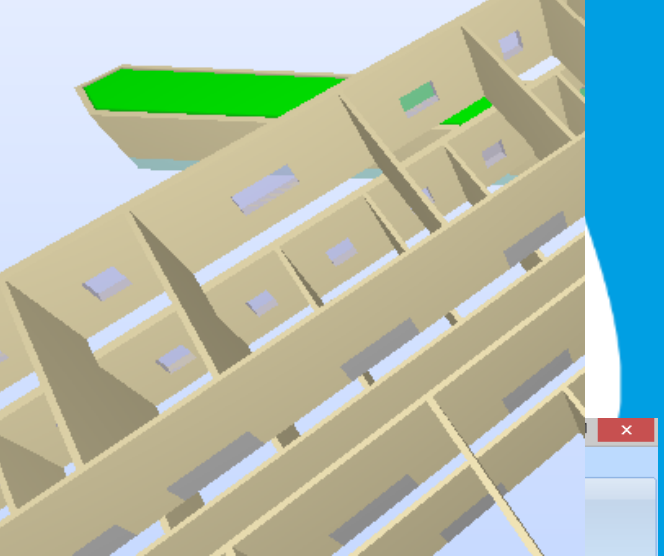

|     | Project | t 📃 |     |                   |      |      |        |          |        |                      |        |      |      |             |          |
|-----|---------|-----|-----|-------------------|------|------|--------|----------|--------|----------------------|--------|------|------|-------------|----------|
| *-  | 総       |     | *   | ***               | 8    | 5    | 5      | <b>۲</b> | 9      | 4                    | Д      |      | ٢    |             | 4        |
| New | New     | New | New | New<br>Ruilding 2 | Load | Save | Import | Import   | Import | Import<br>Building 2 | Create | Test | Open | Open output | Resource |

| Project Proposal Site building building 2    p    | noject project Por | Design Ru  | lies fliter set building a | Lestuata dialog | wizaru ion | uei |                        |           |             |                         |                   |      |  |
|---------------------------------------------------|--------------------|------------|----------------------------|-----------------|------------|-----|------------------------|-----------|-------------|-------------------------|-------------------|------|--|
| New                                               |                    | Files      |                            |                 |            | Арр |                        |           |             |                         |                   |      |  |
| Project                                           | TH                 | HVACFilter | x                          |                 |            |     |                        |           |             |                         |                   |      |  |
| Project ()                                        | SystemLab          | el         | RuleName                   |                 |            |     |                        |           |             |                         |                   |      |  |
| Kequirement sets 170712 suimateliist Riinstate NO | Ventilation        | Ventilatio | on type A                  |                 | VA         |     | Naturlation H1         | EQ1       | U1 U2 U3 U4 | CT1 CT2                 | C1 C2 C3 C4 C5 C6 |      |  |
| Pulo sets                                         | Ventilation        | Ventilatio | on type B                  |                 | VB         |     | Mechahaust H2 H3 H4 H5 | EQ1       | U1 U2 U3 U4 | CT1 CT2                 | C1 C2 C3 C4 C5 C6 |      |  |
| ClusterAllEunctionalAreaTyper2                    | Ventilation        | Ventilatio | on type C                  |                 | VC         |     | Mechupply H2           | EQ1 E EQ6 | U1 U2 U3 U4 | CT3 CT4 CT5 CT6 CT7 CT8 | C1 C2 C3 C4 C5 C6 | <br> |  |
|                                                   | Ventilation        | Ventilatio | on type D                  |                 | VD         |     | Mechahaust H3 H4 H5    | EQ2 E EQ6 | U1 U2 U3 U4 | CT3 CT4 CT5 CT6 CT7 CT8 | C1 C2 C3 C4 C5 C6 |      |  |
|                                                   |                    |            |                            |                 |            |     |                        |           |             |                         |                   |      |  |
|                                                   |                    |            |                            |                 |            |     |                        |           |             |                         |                   |      |  |

▲ ■ Buildings

🖌 🖷 Ruildings 2